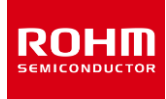

## 32-bit, 768 kHz Sampling Stereo Audio D/A Converter BD34301EKV Evaluation Board (Software)

(BD34301EKV-EVK-005)

#### About this Manual

This manual explains USBIF3 for HDAC Control Software for operating BD34301EKV evaluation board. (BD34301EKV-EVK-005)

This software supports Microsoft® Windows®7, Windows®10, Windows®11.

Please refer to BD34301EKV datasheet more detail information is required.

#### Accessories

- ·CD-ROM
  - ·USBIF3 for HDAC Control Software
  - ·Sample Script file for BD34301EKV evaluation board
  - ·Schematic diagram of USBIF3 board

·USBIF3(USB to 2-Wire Conversion board) (attached to the evaluation board)

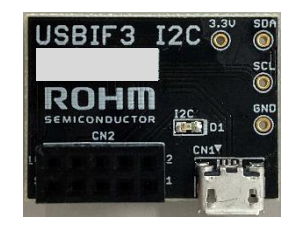

Note: USB cable(USB-A to Micro-B) is required due to connect PC.

Microsoft<sup>®</sup>, Windows<sup>®</sup> are either registered trademarks or trademarks of Microsoft Corporation.

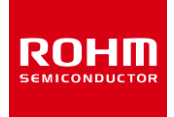

#### ■Folder Structure of accessory CD-ROM

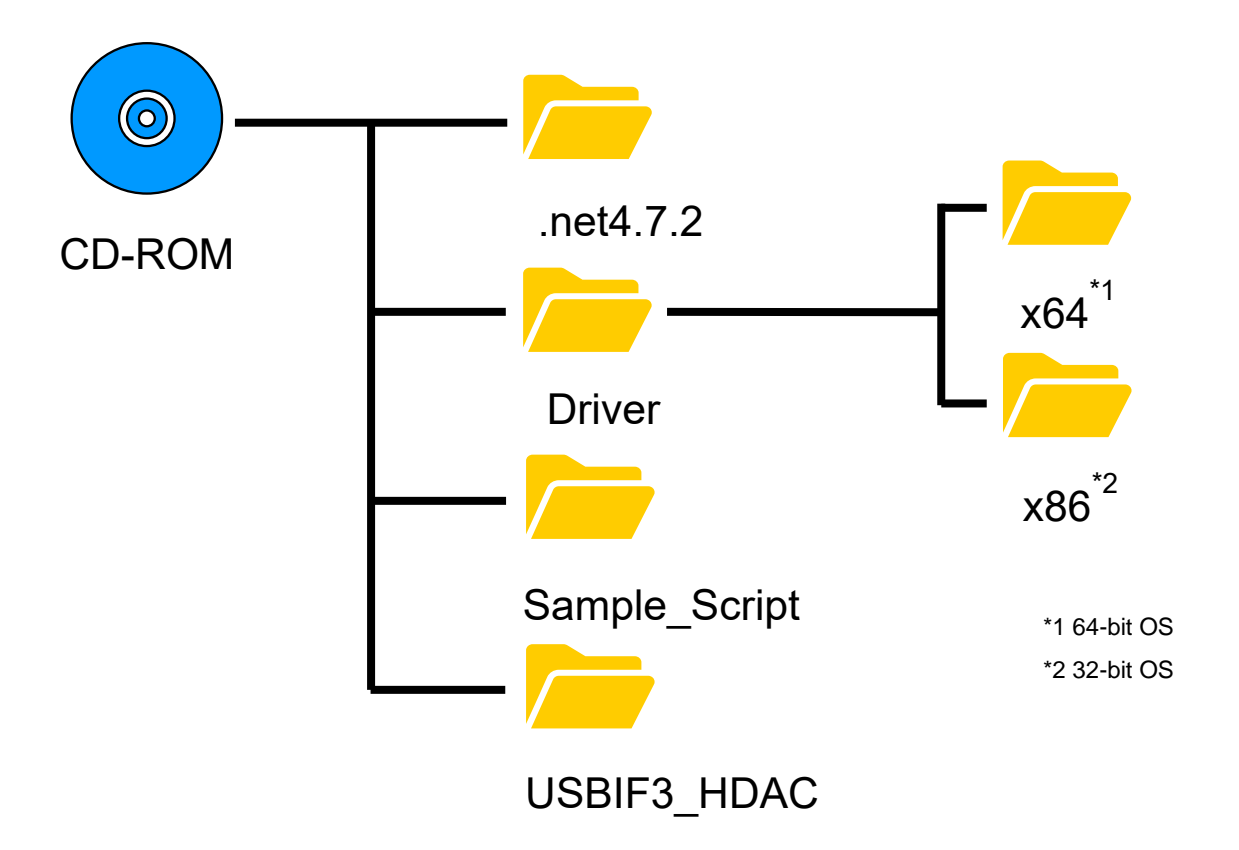

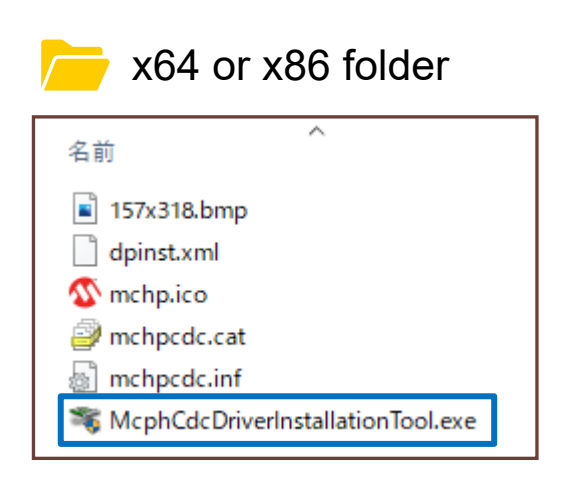

#### Install USB Driver

- 1. Copy all data in CD-ROM to any folder in PC for running software.
- 2. Click the "McphCdcDriverInstallationTool.exe" which is suitable for your OS.

#### ■Connect to PC

Connect between software installed PC and evaluation board using USBIF3 board. Setup the evaluation board referring to "BD34301EKV-EVK-005 User's Guide".

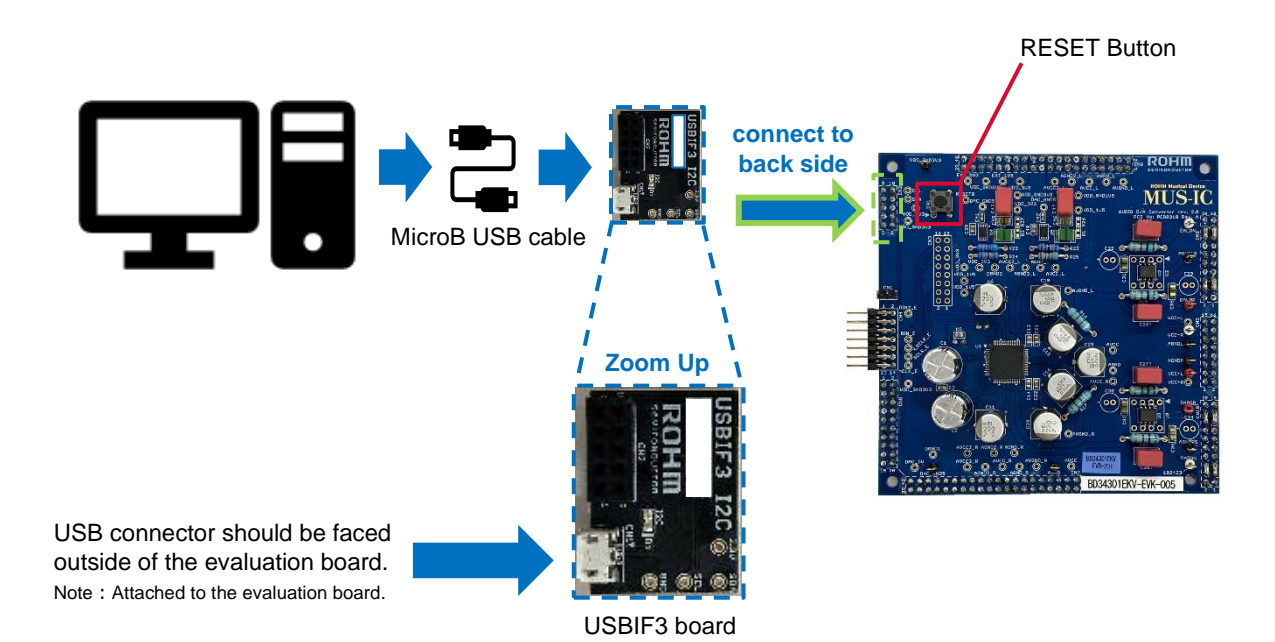

#### ■ "USBIF3 for HDAC" Software Operation

#### 1. Start the "USBIF3 for HDAC" software.

Click "USBIF3\_v032bforHDAC.exe" in "USBIF3\_HDAC" folder in PC that copied all files in CD-ROM.

|                         |                    | _   |                          | /             | S<br>U<br>12                              | tatus<br>SB :"<br>2C : "I        | indica<br>Conn<br>2C ao | ator<br>ecte<br>ck ur | d MC   | CP22<br>wn" | 21A"   |                                                                                                    |              |
|-------------------------|--------------------|-----|--------------------------|---------------|-------------------------------------------|----------------------------------|-------------------------|-----------------------|--------|-------------|--------|----------------------------------------------------------------------------------------------------|--------------|
| Connectio               | on Status          | Ē   | USBIF3 I<br>USB I2C      | 2C for USBIF3 | 3                                         |                                  |                         |                       |        |             |        | -                                                                                                    |              |
| USB                     | 12C                | 1 📕 | 0                        | <b>A</b>      | U                                         | SBIF:                            | 3 for                   | HD/                   | AC ver | 0.32Ь       |        | Device Address<br>55 h (7bit)                                                                                                    | Exit         |
| 002                     | .20                |     | DevSearch                | RegisterMa    | p File (                                  | Option                           |                         |                       |        |             |        | Command log                                                                                                    |              |
| Connected<br>MCP2221A   | I2C ack<br>OK      |     | Dev                      | Search        | evice Addra<br>"-" : No da<br>"X" : Found | ess[7bit]<br>evice<br>I Device A | Search<br>Iddress       |                       | (      | Clear       |        | <pre>&lt;<get config="" data="">&gt; Descriptor:12C for US Serial:1107 Max current:100mA Startup time: 00.2722 &lt;&lt; Done &gt;&gt;</get></pre> | BIF3<br>7sec |
| 0                       | 8                  |     | 00h<br>00h<br>10h<br>20h | i 01h 02h (   | )3h 04h 05                                | h 06h 07                         | 7h 08h 0                | 9h OAh                | OBh OC | h ODh O     | Eh OFh |                                                                                                    |              |
| Not respond<br>MCP2221A | I2C ack<br>NG      |     | 30h<br>40h               |               |                                           |                                  |                         |                       |        |             |        |                                                                                                    |              |
|                         |                    |     | 50h<br>60h               |               |                                           |                                  |                         |                       |        |             |        |                                                                                                    |              |
|                         | 4                  |     | 70h                      |               |                                           |                                  |                         |                       |        |             |        |                                                                                                    |              |
| No connect<br>MCP2221A  | I2C ack<br>unknown |     |                          |               |                                           |                                  |                         |                       |        |             |        |                                                                                                    |              |
|                         |                    | -   |                          |               |                                           |                                  | С                       | pen                   | ina v  | iew         |        |                                                                                                    |              |

#### 2. Detect USBIF3 board and BD34301EKV evaluation board by PC.

- 1 Click "DevSearch" button.
- 2 Address "1Ch" has "X" mark after detecting device, detection completed.

|                            | 000   | 4     |       |                 |             | 1                     | US                    | BI                    | F3             | fo             | r H | ID/   | ٩C      | verO       | .32b |                   |     | Device Address                                                                                                    |
|----------------------------|-------|-------|-------|-----------------|-------------|-----------------------|-----------------------|-----------------------|----------------|----------------|-----|-------|---------|------------|------|-------------------|-----|----------------------------------------------------------------------------------------------------|
|                            | DevSi | earch | Reg   | isterN          | Мар         | File                  | Ор                    | tion                  |                |                |     |       |         |            |      |                   |     | Command log                                                                                                    |
|                            | ſ     | Dev:  | Serch |                 | Devi<br>"X" | ce Ad<br>: No<br>: Fo | dres:<br>dev<br>und l | s[7bi<br>ice<br>Devic | t] Se<br>e Ado | earch<br>dress |     |       |         | C          | Clea | ar                |     | <pre>&lt;<get config="" data="">&gt; Descriptor:12C for USBIF3 Serial:1107 Max current:100mA Startup time: 00.27227sec &lt;&lt; Done &gt;&gt;</get></pre> |
|                            |       | 00h   | 01h   | 02h             | 03h         | 04h                   | 05h                   | 06h                   | 07h            | 08h            | 09h | 0Ah   | OBh     | OCh        | ODh  | 0Eh               | OFh | 15:42:45.64                                                                                                    |
|                            | 00h   | -     | -     | -               | -           | -                     | -                     | 1. <del></del>        | -              | -              | -   | -     | -       | -          | -    | -                 | -   | Device Address Serch Start<br>MCP2221 is connected.                                                                                                    |
|                            | 10h   | -     | -     | 8 <del></del> 3 | -           | 8 <del></del> 8       | -                     | -                     | -              | 800            | -   | -     | -       | X          | -    | 0 <del>-1</del> 3 | -   | DevSerch time: 04.30188sec<br><< Done >>                                                                                                    |
| 1) Device Address Search / | 20h   | -     | -     | -               | -           | -                     | -                     | 8-8                   | -              |                | -   | -     | -       | 5 <b>-</b> | -    | -                 | -   | 15:42:56.06                                                                                                    |
|                            | 30h   | -     | -     | 1               | -           | -                     | -                     |                       | -              | -              | -   | -     | -       | -          | -    | -                 | -   | MCP2221 is connected.                                                                                                    |
|                            | 40h   | 245   | -     | 245             | 2           | 240                   | 2                     | 240                   | -              | 2242           | -   | 1914  | <u></u> | -          | 2    | SER.              | 2   | 7bit                                                                                                    |
|                            | 50h   | -     | -     | 125             | 2           | 125                   | 23                    | 220                   | -              | 323            | 2   | 326   | 22      | -          | 2    | 8228              | -   | <pre>Cone &gt;&gt;</pre>                                                                                                    |
|                            | 60h   |       | =     | 1.7.2           |             | 1.72                  |                       | 1.78                  | =              | 1.7            | =   | 2.7.2 |         | F          |      |                   | -   |                                                                                                    |
|                            | 70h   | 1.70  | -     | 878             | -           | 8778                  |                       | 8.008                 | -              | 8.77.8         | -   | 1.00  | =       | +          | =    | 1000              | -   |                                                                                                    |
|                            | 1     | Ch :  | BD343 | 801/BI          | D3430       | 2/BD3                 | 4352                  |                       |                |                |     |       |         |            |      |                   |     |                                                                                                    |

- 3. Set Sample Script for sending to the evaluation board.
  - 3 Select File Tab.
  - (4) Click "Select" button and choose a Sample Script to send from Sample Script folder.

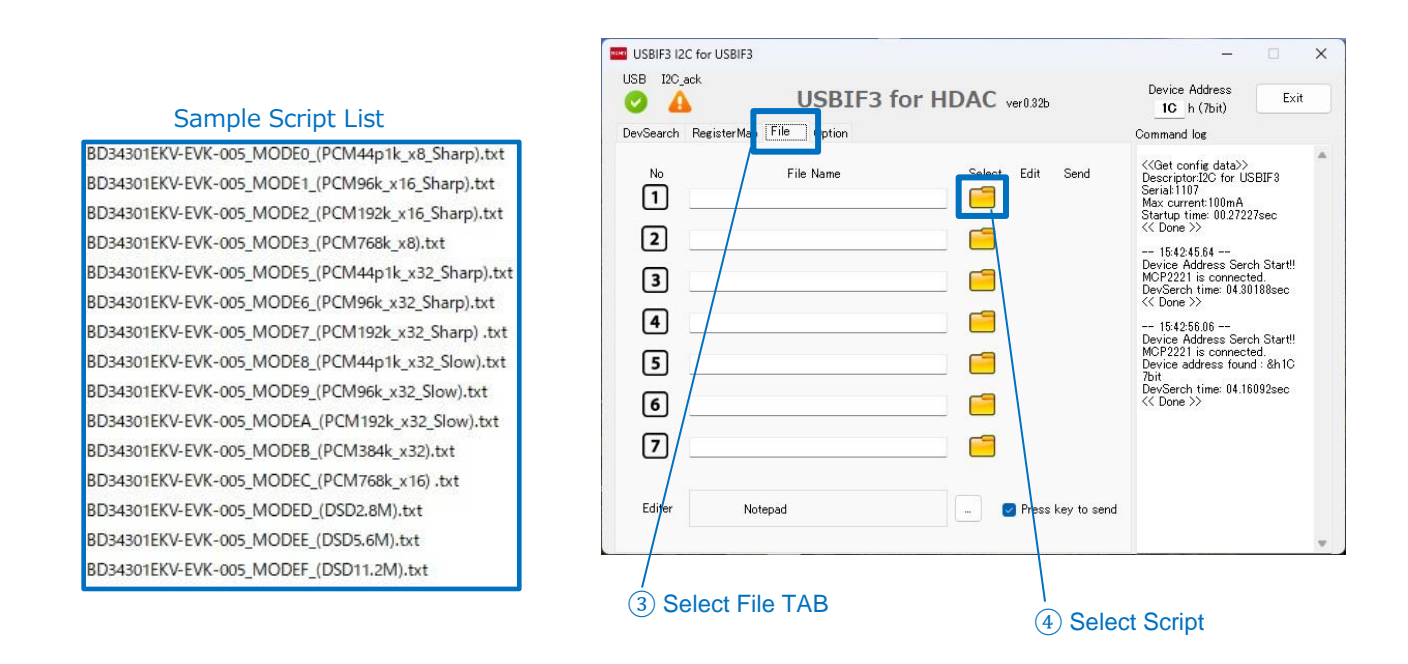

#### 4. Send Sample Script to the evaluation board.

(5) Click "Send" button.\*1

(6) I2C status changes from "unknown" to "OK"

when the Sample Script sent successfully to the evaluation board.

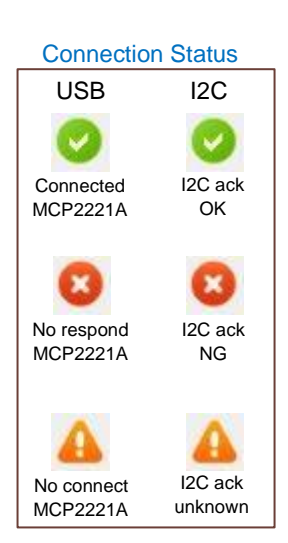

| 6 I2C status indicator                                                                                                    | (5) Send Script button                                                                                                    |
|----------------------------------------------------------------------------------------------------|----------------------------------------------------------------------------------------------------|
| USBIF3 I2C for USBIF3<br>USB 12C ack                                                                                                    | Device Address                                                                                                    |
| DevSearch RegisterMap File Option                                                                                                    | 1C h (7bit)                                                                                                    |
| No         File Name         Select         Edit           1         BD34301EKV-EVK-005_MODE0_(PCM44p1k)         Image: Comparison of the comparison of the comparison of | <ul> <li>King to the second second seco</li></ul> |
| Editer Notepad – 🕑 Press ke                                                                                                    | y to send                                                                                                    |

#### ■ Sample Scripts

15 Sample Script files (MODE0 to MODEF) stored in CD-ROM. Refer to BD34301EKV-EVK-001 User's Guide for each mode condition.

| MODE  | File name                                         |
|-------|---------------------------------------------------|
| MODE0 | BD34301EKV-EVK-005_MODE0_(PCM44p1k_x8_Sharp).txt  |
| MODE1 | BD34301EKV-EVK-005_MODE1_(PCM96k_x16_Sharp).txt   |
| MODE2 | BD34301EKV-EVK-005_MODE2_(PCM192k_x16_Sharp).txt  |
| MODE3 | BD34301EKV-EVK-005_MODE3_(PCM768k_x8).txt         |
| MODE5 | BD34301EKV-EVK-005_MODE5_(PCM44p1k_x32_Sharp).txt |
| MODE6 | BD34301EKV-EVK-005_MODE6_(PCM96k_x32_Sharp).txt   |
| MODE7 | BD34301EKV-EVK-005_MODE7_(PCM192k_x32_Sharp).txt  |
| MODE8 | BD34301EKV-EVK-005_MODE8_(PCM44p1k_x32_Slow).txt  |
| MODE9 | BD34301EKV-EVK-005_MODE9_(PCM96k_x32_Slow).txt    |
| MODEA | BD34301EKV-EVK-005_MODEA_(PCM192k_x32_Slow).txt   |
| MODEB | BD34301EKV-EVK-005_MODEB_(PCM384k_x32).txt        |
| MODEC | BD34301EKV-EVK-005_MODEC_(PCM768k_x16).txt        |
| MODED | BD34301EKV-EVK-005_MODED (DSD2.8M)                |
| MODEE | BD34301EKV-EVK-005_MODEE (DSD5.6M)                |
| MODEF | BD34301EKV¥EVK-005_MODEF (DSD11.2M/22.4M)         |

#### ■ Description rule of Script file

Sample Script is described by the following rules.

Please refer to Appendix 2 more detail information is required.

| To the right of ";" is a comment.                                         | ;; COMMON BLOCK 1<br>;                                                                                                    |
|---------------------------------------------------------------------------|----------------------------------------------------------------------------------------------------|
| (Left side) : Register address(8-bit)<br>(Right side) : Write data(8-bit) | ;Mute Transition TIme (16384/fs, 372ms@44.1k, 278ms@2.8M)<br>0x29 = 0x0C<br>;Mute (Lch-ON, Rch-ON)<br>0x2A = 0x00<br>;Digital Power (PWR-OFF, CLK-OFF)<br>0x02 = 0x00<br>;Software Reset (RESET-ON)<br>0x00 = 0x00 |

#### ■ Retained data when exiting Software

The data in blue frame will be retained the same data at the next start up.

| ISBI | F3 12 | C fo           | r USB  | IF3   |              |               |              |       |                |     |       |     |       |     |     |     | - X USBIF3 I2C for USBIF3                                                                                                    | -                                                                                   |                             |
|------|-------|----------------|--------|-------|--------------|---------------|--------------|-------|----------------|-----|-------|-----|-------|-----|-----|-----|----------------------------------------------------------------------------------------------------|-------------------------------------------------------------------------------------|-----------------------------|
| B    | 120_  | ack            |        |       |              | US            | BI           | F3    | fo             | r F | HD/   | AC  | ver0. | 32Б |     |     | to (7bit) Exit USB 120.ack USBIF3 for HDAC ver0.02b                                                                                                    | Device Address<br><b>1C</b> h (7bit)                                                | Exi                         |
| Sea  | irch  | Ree            | gister | Мар   | File         | Op            | otion        |       |                |     |       |     |       |     |     |     | Command log DevSearch RegisterMap File Option                                                                                                    | Command log                                                                         |                             |
| -    |       |                |        | Devi  | ice A        | idres         | s[7bi        | t]Sa  | earch          |     |       |     | -     | 01  |     |     | (Get config data)><br>Descriptor.12C for USBIF3                                                                                                    | ar Write [38] 43 : B8<br>Write [38] 48 : OD<br>Write [38] 04 : O2                   |                             |
| L    | Deva  | erch           |        | "X"   | : No<br>: Fo | o dev<br>ound | ice<br>Devic | e Adı | dress          |     |       |     | L     | Cie | ar  |     | Serial 1107         Oun         OIN         OIN <th< td=""><td>0Fh Write [38] 00:01<br/>Write [38] 10:0B<br/>00 Write [38] 13:00<br/>Write [38] 16:02</td><td></td></th<> | 0Fh Write [38] 00:01<br>Write [38] 10:0B<br>00 Write [38] 13:00<br>Write [38] 16:02 |                             |
|      | DOH   | 01h            | 021    | 031   | 04h          | 05h           | 06h          | 07h   | 08h            | 09h | n OAh | 0Bh | OCh   | ODh | 0Eh | DFh | Ione >>         Ione 0B         00         00         01         00         02         00         01         10         00         00         00         00         00         00         00         00         00         00         00         00         00         00         00         00         00         00         00         00         00         00         00         00         00         00         00         00         00         00         00         00         00         00         00         00         00         00         00         00         00         00         00         00         00         00         00         00         00         00         00         00         00         00         00         00         00         00         00         00         00         00         00         00         00         00         00         00         00         00         00         00         00         00         00         00         00         00         00         00         00         00         00         00         00         00         00         00         00         00         00                                                                                                    | 00 Write [38] 30:01<br>00 Write [38] 31:80                                          |                             |
| n    | -     | -              | -      | -     | -            | -             | -            | -     | ( <del>.</del> | -   | -     | -   | -     | Ξ.  | -   | -   | Device Address Serch Start!<br>MCP2221 is connected.<br>30h 01 80 00 00 00 00 00 00 00 00 00 00 00 00                                                                                                    | 00 Write [38] 60 : 16                                                               |                             |
| 1    | -     | -              | 888    | -     | 3 <b>-</b> 3 | -             | -            | -     | 8 <b>-</b> 3   | -   | -     | -   | X     | Ξ.  |     | -   | DevSerch time: 04.30188sec 40h 00 00 34 B8 00 00 00 00 00 00 00 00 00 00 00 00 00                                                                                                    | 00 Write [38] 00 : 01                                                               |                             |
| t    | -     | -              | -      | -     | -            | -             | -            | -     | -              | -   | -     | -   | -     | -   | -   | -   | 154256.06                                                                                                    | 00 Write [38] 02:01<br>Write [38] 03:01                                             |                             |
| ŀ    | -     | -              | -      | -     | -            | -             |              | -     | 14             | -   | 120   | -   | -     | -   | -   |     | Device Address Serch Start! 60h 16 16 00 00 00 00 00 00 12 00 00 00 00 00 00 00 00 00 00 00 00 00                                                                                                    | 00 Write [38] 2F : 80<br>Write [38] 2F : 00                                         |                             |
| ŀ    |       |                |        |       | -            |               | 1            |       | 1000           |     | -     |     |       | -   | -   |     | 70h UU UU UU UU UU UU UU UU UU UU UU UU UU                                                                                                    | UU Write [38] 29 : 1C<br>Write [38] 2A : 03                                         |                             |
| Ļ    | -     | -              | -      | -     | -            | -             | -            | -     | -              | -   | -     | -   | -     | -   | _   | -   | 701t<br>DevSerch time: 04.16092sec                                                                                                    | UU SLEEP 300ms                                                                      |                             |
| L    | -     | -              |        | -     | -            | -             | -            | -     | -              | -   | -     | -   | -     | -   | -   | 2   | Cone >>                                                                                                    | Filesend time: 01/                                                                  | 53592sec                    |
|      | =     | $\overline{a}$ | 1.7    | =     | 1.7          | =             | 100          |       | 1.71           |     | 1000  | Ξ.  | 1.0   | π.  | -   | ÷., |                                                                                                    | 00 << Done >>                                                                       |                             |
| I    | -     | -              | 878    | -     | 2.72         | -             | 5 <b>-</b> 3 | -     | 2.77.8         | -   | 2.72  | -   | 1.00  | =   | -   | -   |                                                                                                    | 11:12:39.72<br>00 Register Reading.                                                 | -                           |
| ICI  | n :   | BD34           | 301/E  | D3431 | 02/BD        | 34352         |              |       |                |     |       |     |       |     |     |     | Doh         00         00         00         00         00         00         00         00         00         00         00         00         00         00         00         00         00         00         00         00         00         00         00         00         00         00         00         00         00         00         00         00         00         00         00         00         00         00         00         00         00         00         00         00         00         00         00         00         00         00         00         00         00         00         00         00         00         00         00         00         00         00         00         00         00         00         00         00         00         00         00         00         00         00         00         00         00         00         00         00         00         00         00         00         00         00         00         00         00         00         00         00         00         00         00         00         00         00         00         00         00                                                                                                    | 00 Write Address : re<br>Read Reg data : r/<br>Reg Read time: 00                    | turn0<br>eturn0<br>15175sec |
|      |       |                |        |       |              |               |              |       |                |     |       |     |       |     |     |     | FOR 00 00 00 00 00 00 00 00 00 00 00 00 00                                                                                                    | 00                                                                                  |                             |

DevSearch view

RegisterMap view

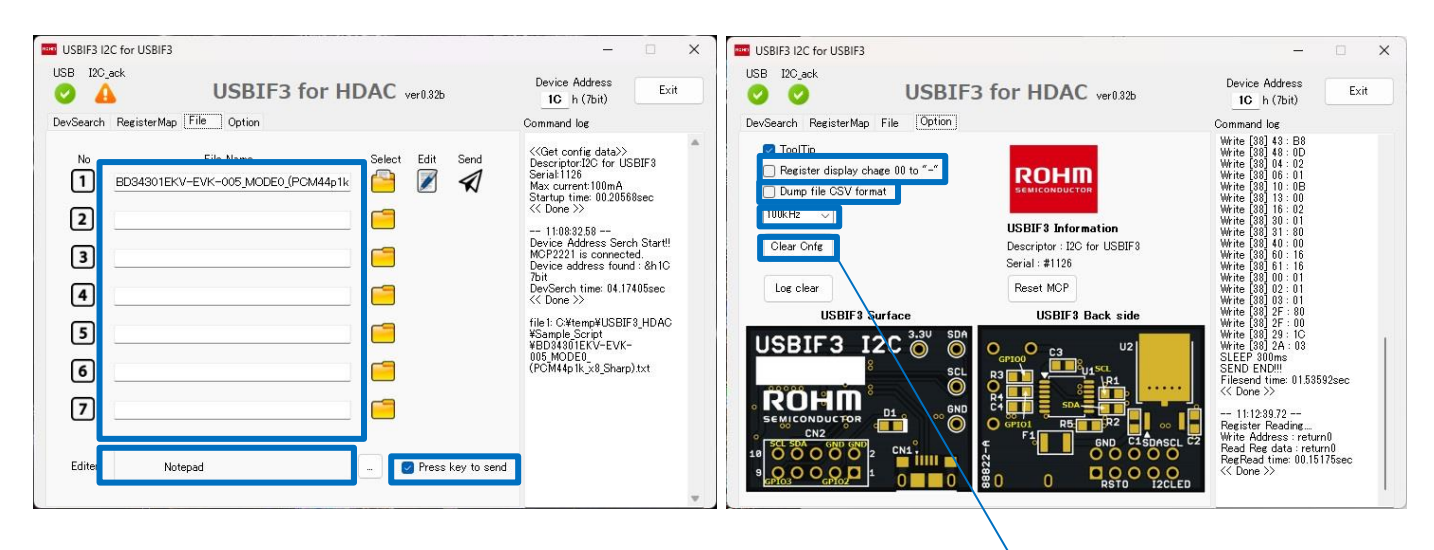

File view

Option view

Initialize hold data

# Appendix

#### [Appendix 1 : Explanation of each TAB]

1. DevSearch

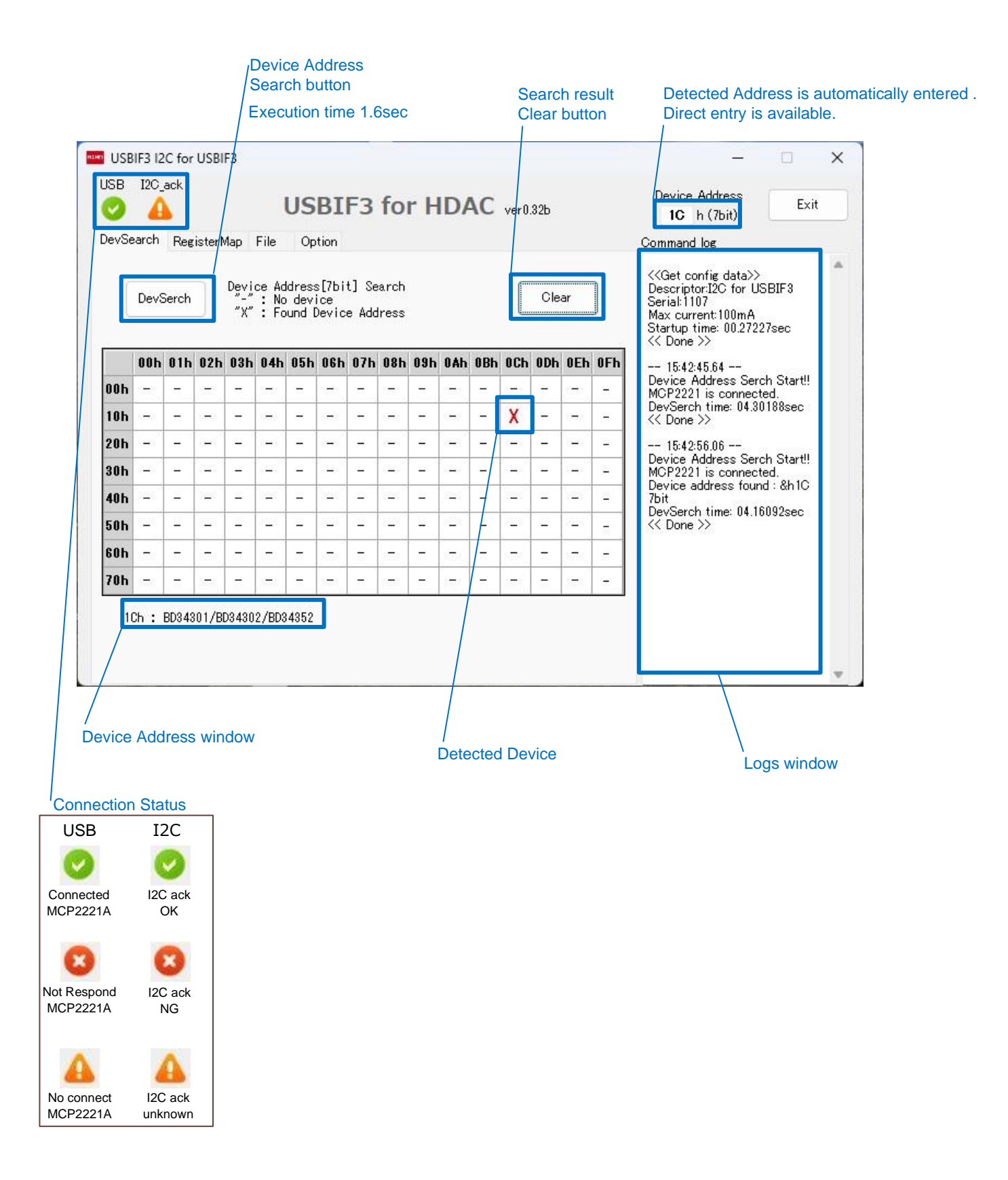

## 2. RegisterMap

| USB  | IF3 12 | C for | USBI          | F3  |      |     |      |     |     |     |          |     |       |                |      |     | - 0                                                            |
|------|--------|-------|---------------|-----|------|-----|------|-----|-----|-----|----------|-----|-------|----------------|------|-----|----------------------------------------------------------------|
| SB   | I2C_   | ack   |               |     | IJ   | US  | BI   | F3  | fo  | r H | D/       | ٩C  | ver0. | <sup>326</sup> | /    |     | Device Address       1C     h (7bit)                           |
| evSe | earch  | Reg   | isterN        | lap | File | Op  | tion |     |     |     |          |     |       |                |      |     | Command log                                                    |
| Auto | incre  | ment  | $\overline{}$ | Reg | Read |     |      |     |     |     | Reg Dump |     |       |                | Clea | r   | Write [38] 43 : B8<br>Write [38] 48 : 0D<br>Write [38] 04 : 02 |
|      | 00h    | 01h   | 02h           | 03h | 04h  | 05h | 06h  | 07h | 08h | 09h | 0Ah      | 0Bh | OCh   | ODh            | 0Eh  | OFh | Write [38] 06 : 01                                             |
| Oh   | 01     | 01    | 01            | 01  | 02   | 00  | 01   | 04  | 00  | 00  | 00       | 00  | 00    | 00             | 00   | 00  | Write [38] 13:00                                               |
| Oh   | OB     | 00    | 00            | 00  | 01   | 00  | 02   | 00  | 00  | 11  | 00       | 00  | 00    | 00             | 00   | 00  | Write [38] 16:02<br>Write [38] 30:01                           |
| :0h  | 48     | 00    | 00            | 00  | 00   | 00  | 00   | 00  | 00  | 10  | 03       | 00  | 00    | 00             | 00   | 00  | Write [38] 31 : 80<br>Write [38] 40 : 00                       |
| lOh  | 01     | 80    | 00            | 00  | 00   | 00  | 00   | 00  | 00  | 00  | 00       | 00  | 00    | 00             | 00   | 00  | Write [38] 60 : 16                                             |
| lOh  | 00     | 00    | 34            | 88  | 00   | 00  | 00   | 00  | OD  | 00  | 00       | 00  | 00    | 00             | 00   | 00  | Write [38] 01: 10<br>Write [38] 00: 01                         |
| iOh  | 00     | 00    | 00            | 00  | 00   | 00  | 00   | 00  | 00  | 00  | 00       | 00  | 00    | 00             | 00   | 00  | Write [38] 02 : 01<br>Write [38] 03 : 01                       |
| :0h  | 16     | 16    | 00            | 00  | 00   | 00  | 00   | 00  | 12  | 00  | 00       | 00  | 00    | 00             | 00   | 00  | Write [38] 2F : 80                                             |
| 70h  | 00     | 00    | 00            | 00  | 00   | 00  | 00   | 00  | 00  | 00  | 00       | 00  | 00    | 00             | 00   | 00  | Write [38] 29 : 10                                             |
| Oh   | 00     | 00    | 00            | 00  | 00   | 00  | 00   | 00  | 00  | 00  | 00       | 00  | 00    | 00             | 00   | 00  | Write [38] 2A : 03<br>SLEEP 300ms                              |
| lOh  | 00     | 00    | 00            | 00  | 00   | 00  | 00   | 00  | 00  | 00  | 00       | 00  | 00    | 00             | 00   | 00  | SEND END!!!<br>Filesend time: 0153592ccc                       |
| 10h  | 00     | 00    | 00            | 03  | 00   | FF  | FF   | FF  | 00  | 00  | 00       | 00  | 00    | 00             | 00   | 00  | K Done >>                                                      |
| 30 h | 02     | 02    | 02            | 02  | 02   | 02  | 02   | 02  | 00  | 00  | 00       | 00  | 00    | 00             | 00   | 00  | 11:12:39.72                                                    |
| COH  | 00     | 00    | 00            | 00  | 00   | 00  | 00   | 00  | 00  | 00  | 00       | 00  | 00    | 00             | 00   | 00  | Register Reading<br>Write Address : return0                    |
| )0h  | 00     | 00    | 00/           | 00  | 00   | 00  | 00   | 00  | 00  | 00  | 00       | 00  | 00    | 00             | 00   | 00  | Read Reg data : return0                                        |
| :0h  | 00     | 00    | 00            | 00  | 00   | 00  | 00   | 00  | 00  | 00  | 00       | 00  | 00    | 00             | 00   | 00  | KegKead time: UU.151/5sec<br><< Done >>                        |
| OL   | 00     | 00    | 00            | 00  | 00   | 00  | 00   | 00  | 00  | 00  | 00       | 00  | 00    | 00             | 00   | 00  |                                                                |

Available to entry each cell data directly. Its data will be sent by pressing "Enter" key.

#### 3. File

Max 7 setting scripts can be hold.

| Tooltip enable/disable                                                                                                    | Send button                                  |
|----------------------------------------------------------------------------------------------------|----------------------------------------------|
| Available to erase by DEL key.                                                                                                    | Note : Edit button and Send button appear    |
| Note:Full-path information appears to tooltip                                                                                                    | when selecting Script file to send.          |
| when the Mouse is overlayed file name region. button button                                                                                                    |                                              |
| USBIF3 I2C for USBIF3                                                                                                    | - 🗆 X                                        |
|                                                                                                    | Device Address<br><b>IC</b> h (7bit)<br>Exit |
| DevSearch RegisterMap File Option                                                                                                    | Command log                                  |
| No File Name   BD34301EKV-EVK-005_MODE0_(PCM44p1k)   C   C | and<br>                                      |
|                                                                                                    | n button                                     |
| Editer Notepad                                                                                                    | to send                                      |
|                                                                                                    |                                              |

Keyboard Execution enable/disable check box. If enable, No.1 to No.7 Script send when 1 to 7 key pressed.

#### 4. Option

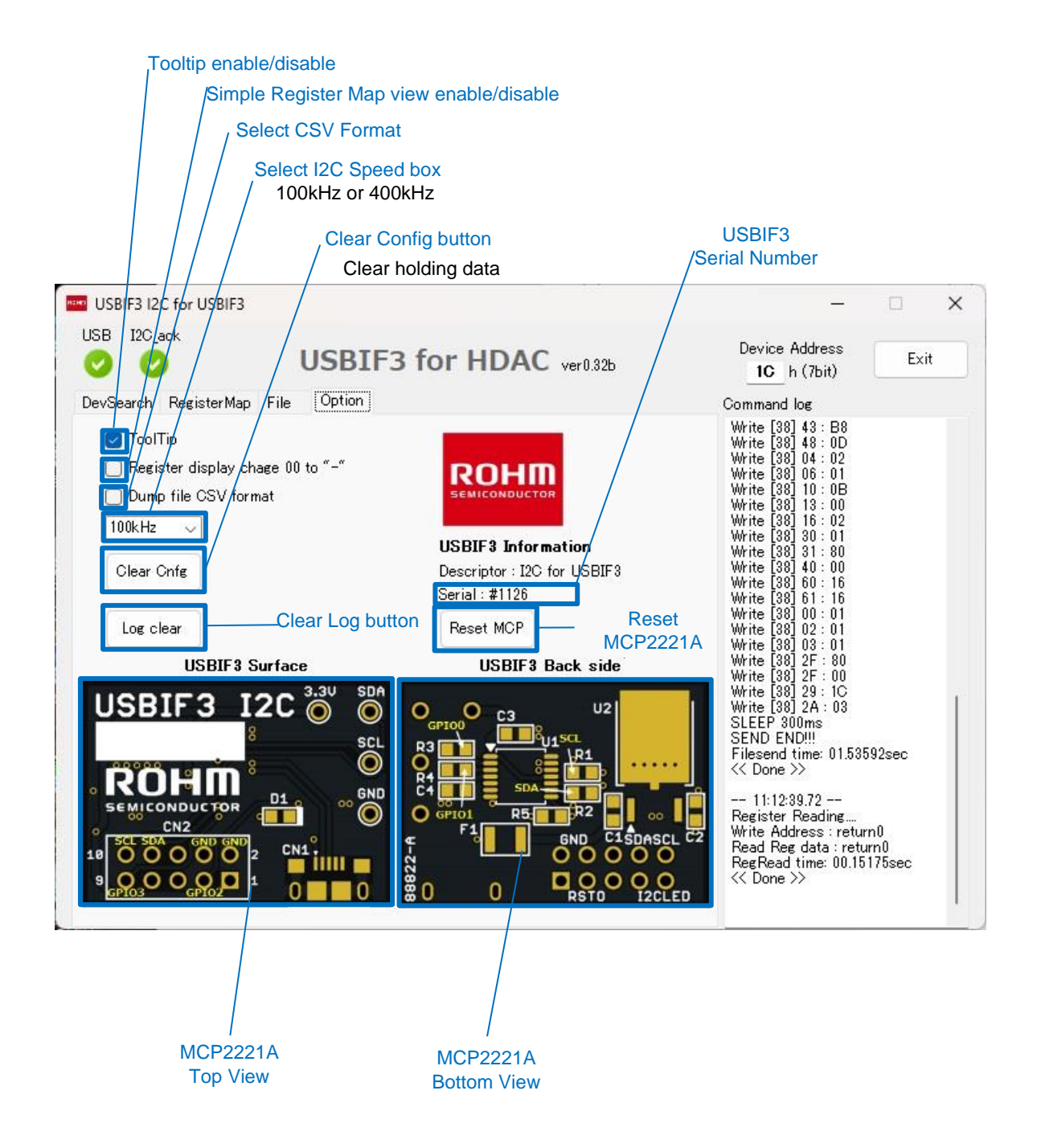

MCP2221A is a product of Microchip Technology.

#### [Appendix 2 : Format of Script File]

1. Script Fle examples

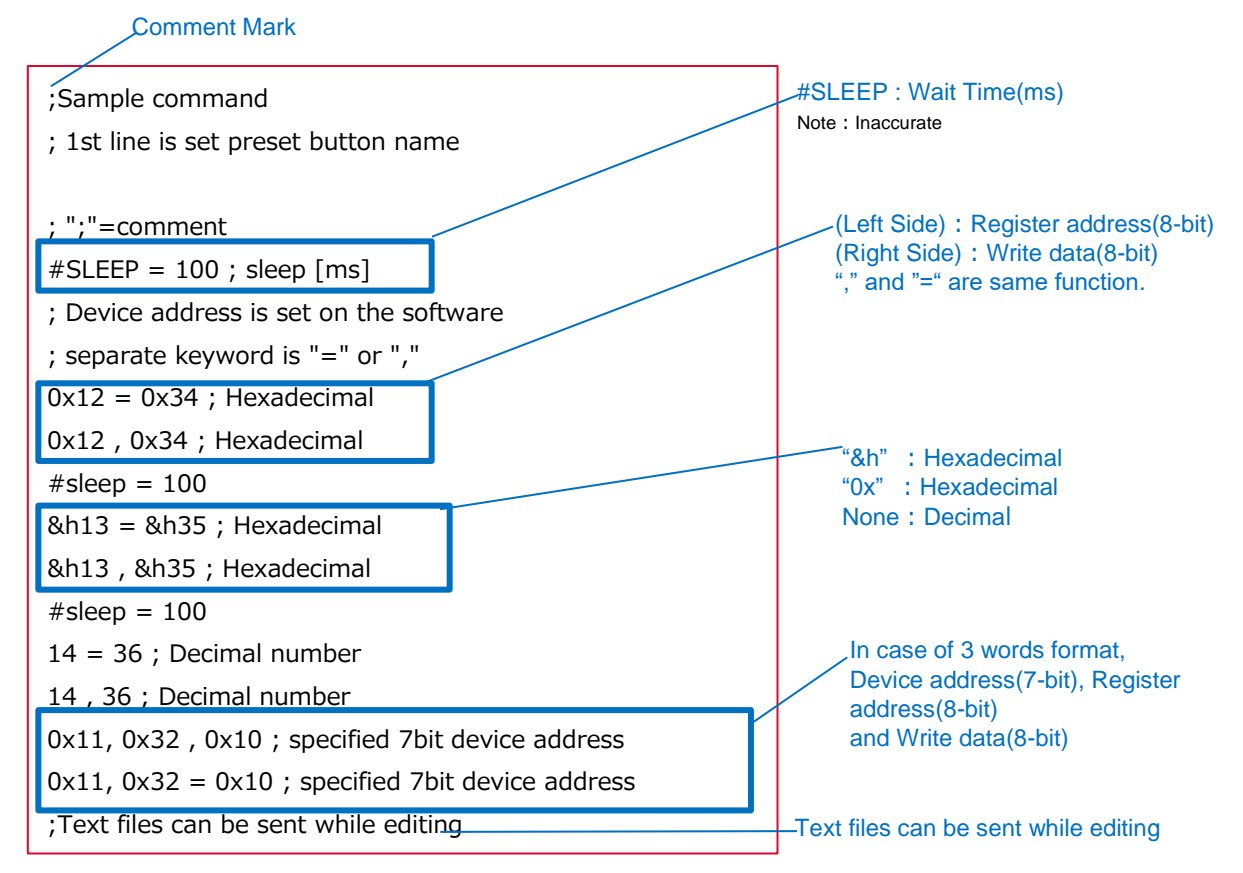

\*1 In case of 2 words format, Device address is from GUI Window.

## [Appendix 3 : Register Dump]

Click "Reg Dump" button, showing register table is exported to the file. Evaluation board can be set same condition by using exported file. CSV format can be selected in Option Tab menu.

|       |       |      |        |     |      |     |      |     |     |     | /I    | Regi | ster  | Dum | ip bu | utton |
|-------|-------|------|--------|-----|------|-----|------|-----|-----|-----|-------|------|-------|-----|-------|-------|
| DevSe | earch | Reg  | isterN | 1ap | File | Op  | tion |     |     |     |       |      |       |     |       |       |
| Auto  | incre | ment | ~      | Reg | Read |     |      |     |     | Re  | eg Du | mp   | Clear |     |       |       |
|       | 00h   | 01h  | 02h    | 03h | 04h  | 05h | 06h  | 07h | 08h | 09h | 0Ah   | 0Bh  | 0Ch   | ODh | 0Eh   | OFh   |
| 00h   | 01    | 01   | 01     | 01  | 02   | 00  | 01   | 04  | 00  | 00  | 00    | 00   | 00    | 00  | 00    | 00    |
| 10h   | OB    | 00   | 00     | 00  | 01   | 00  | 02   | 00  | 00  | 11  | 00    | 00   | 00    | 00  | 00    | 00    |
| 20h   | 48    | 00   | 00     | 00  | 00   | 00  | 00   | 00  | 00  | 10  | 03    | 00   | 00    | 00  | 00    | 00    |
| 30h   | 01    | 80   | 00     | 00  | 00   | 00  | 00   | 00  | 00  | 00  | 00    | 00   | 00    | 00  | 00    | 00    |
| 40h   | 00    | 00   | 34     | B8  | 00   | 00  | 00   | 00  | OD  | 00  | 00    | 00   | 00    | 00  | 00    | 00    |
| 50h   | 00    | 00   | 00     | 00  | 00   | 00  | 00   | 00  | 00  | 00  | 00    | 00   | 00    | 00  | 00    | 00    |
| 60h   | 16    | 16   | 00     | 00  | 00   | 00  | 00   | 00  | 12  | 00  | 00    | 00   | 00    | 00  | 00    | 00    |
| 70h   | 00    | 00   | 00     | 00  | 00   | 00  | 00   | 00  | 00  | 00  | 00    | 00   | 00    | 00  | 00    | 00    |
| 80h   | 00    | 00   | 00     | 00  | 00   | 00  | 00   | 00  | 00  | 00  | 00    | 00   | 00    | 00  | 00    | 00    |
| 90h   | 00    | 00   | 00     | 00  | 00   | 00  | 00   | 00  | 00  | 00  | 00    | 00   | 00    | 00  | 00    | 00    |
| A0h   | 00    | 00   | 00     | 03  | 00   | FF  | FF   | FF  | 00  | 00  | 00    | 00   | 00    | 00  | 00    | 00    |
| BOh   | 02    | 02   | 02     | 02  | 02   | 02  | 02   | 02  | 00  | 00  | 00    | 00   | 00    | 00  | 00    | 00    |
| COh   | 00    | 00   | 00     | 00  | 00   | 00  | 00   | 00  | 00  | 00  | 00    | 00   | 00    | 00  | 00    | 00    |
| DOh   | 00    | 00   | 00     | 00  | 00   | 00  | 00   | 00  | 00  | 00  | 00    | 00   | 00    | 00  | 00    | 00    |
| EOh   | 00    | 00   | 00     | 00  | 00   | 00  | 00   | 00  | 00  | 00  | 00    | 00   | 00    | 00  | 00    | 00    |
| FOh   | 00    | 00   | 00     | 00  | 00   | 00  | 00   | 00  | 00  | 00  | 00    | 00   | 00    | 00  | 00    | 00    |

Dump file & setting file

| 00         01         02         03         04         05           ;         00:         01         01         01         01         02         00           ;         00:         01         01         01         01         02         00           ;         10:         0B         00         00         00         01         00           ;         20:         48         00         00         00         00         00           ;         30:         01         80         00         00         00         00           ;         40:         00         00         34         B8         00         00 | $\begin{array}{c ccccccccccccccccccccccccccccccccccc$ |                 |
|----------------------------------------------------------------------------------------------------|-------------------------------------------------------|-----------------|
| ; 50: 00 00 00 00 00 00 00<br>; 60: 16 16 00 00 00 00<br>; 70: 00 00 00 00 00 00<br>; 80: 00 00 00 00 00 00<br>; 80: 00 00 00 00 00 00<br>; A0: 00 00 00 00 03 00 FF<br>; B0: 02 02 02 02 02 02<br>; C0: 00 00 00 00 00 00<br>; D0: 00 00 00 00 00 00<br>; E0: 00 00 00 00 00 00<br>; E0: 00 00 00 00 00 00                                                                                                    | $ \begin{array}{cccccccccccccccccccccccccccccccccccc$ | —— Dump file    |
| &h00 = &h01<br>&h01 = &h01<br>&h02 = &h01<br>&h02 = &h01<br>&h03 = &h01<br>&h04 = &h02<br>&h05 = &h00<br>&h06 = &h01<br>&h07 = &h04<br>&h08 = &h00                                                                                                    |                                                       | —— Setting file |

### [Appendix 4 : Circuit Diagram of USBIF3 board]

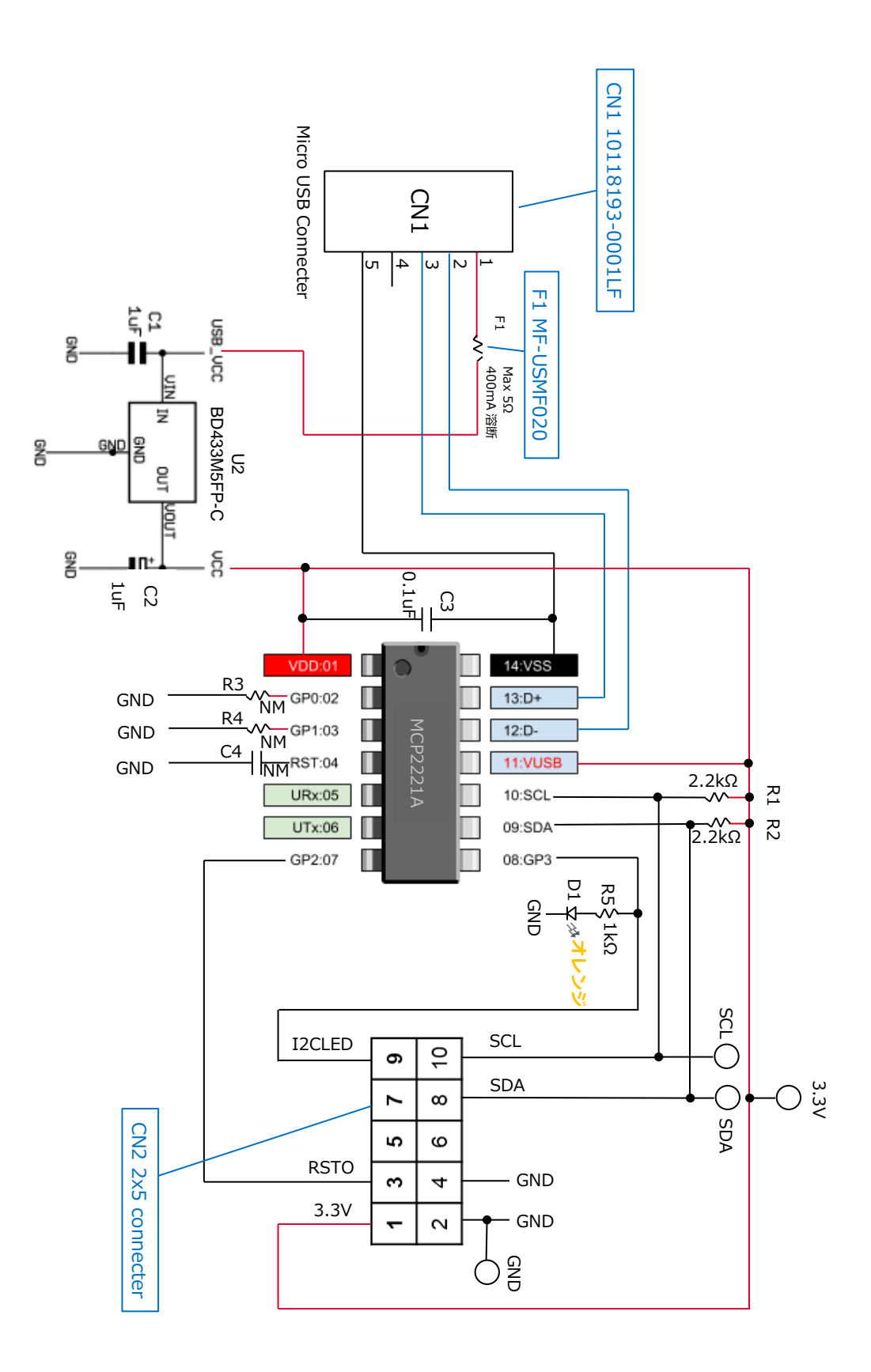

#### Notice

- 1. The information written in this material regarding the software and system (hereinafter collectively "Software") and the contents written in thismaterial are the ones at the time of this material's issuance, and may be changed without prior notice.
- 2. Although ROHM always strives to improve the quality and reliability, the semiconductor products may break or malfunction caused by various factors. Should the Software and ROHM products using the Software (such ROHM products are hereinafter called "Product") break or malfunction, please secure the safety, including but not limited to derating, reductant design, fire spread prevention, backup, and/or fail safe etc. in order to prevent the accident resulting in injury or death and/or fire damage etc. as the influence of such break or malfunction. In case of the use beyond the rated value, or the non-compliance with precaution for use, ROHM shall not owe any responsibility.
- 3. ROHM shall not guarantee that, regarding the Software and/or the information written in this material, there is no infringement of the third parties' intellectual property rights and any other rights. Accordingly, ROHM shall not owe any responsibility for such infringement of rights.
- 4. ROHM shall not, regarding the information written in this material, license to the customers by this material expressly nor impliedly the implementation or utilization of the intellectual property rights or any other rights owned or managed by ROHM or a third party.
- 5. Although ROHM has made this material aiming at accuracy and carefully, ROHM shall not guarantee that there is no error. Should the error of the contents written in this material cause the damages of the customers or a third party, ROHM shall not owe any responsibility.
- 6. ROHM shall not owe any responsibility for any direct and/or indirect damage to the customers (including the damage caused by loss of intangible asset such as information, data, or program etc., loss and/or interruption of profit) which is caused by the use or impossibility to use of the Software.
- 7. Since the Software, this material, and/or the Product contain the ROHM's confidential information, technical information, and/or trade secret, ROHM definitely declines the following acts in whole or part without ROHM's prior written approval:
  - (i) disclosing to a third party;
  - (ii) disassemble, reverse engineering, and/or any other analysis;
  - (iii) reprinting, copy, and/or reproduction; or
  - (iv) removing the copyright notice included in the Software.
- 8. In case the customer considers using the Product or the Software for the equipment or device (such as the medical equipment, transportation equipment, traffic equipment, aerospace equipment, nuclear power control equipment, the vehicle equipment including the fuel control system and/or car accessories, and/or the various kinds of safety devices etc.) which require extremely high reliability, and whose breakdown or malfunction relate to the risk or damage to the person's life or body, or any other serious damage (such usage is hereinafter called "Special Usage"), please consult with the ROHM's sales counter. In relation to the damage etc. caused by using for Special Usage without ROHM's prior written approval, incurred by the customer or a third party, ROHM shall not owe any responsibility.
- 9. The customers shall guarantee to exempt ROHM and ROHM's officers and/or employees from responsibility, and hold them harmless, and protect them from any damage, from the loss, penalty, or cost caused by the

claim of damage compensation (including but not limited to the attorney fees) resulting from, or incurred relating to the following customer's acts:

- (1) the infringement of the third party's rights or the law offence caused by reading, download, encryption, summarization, copy,or transfer etc.; or
- (2) violation of this material.

|    | Notice                                                                                                    |
|----|----------------------------------------------------------------------------------------------------|
| 1) | The information contained in this document is intended to introduce ROHM Group (hereafter referred to asROHM) products. When using ROHM products, please verify the latest specifications or datasheets before use.                                                                                                    |
| 2) | ROHM products are designed and manufactured for use in general electronic equipment and applications (such as Audio Visual equipment, Office Automation equipment, telecommunication equipment, home appliances, amusement devices, etc.) or specified in the datasheets. Therefore, please contact the ROHM sales representative before using ROHM products in equipment or devices requiring extremely high reliability and whose failure or malfunction may cause danger or injury to human life or body or other serious damage (such as medical equipment, transportation, traffic, aircraft, spacecraft, nuclear power controllers, fuel control, automotive equipment including car accessories, etc. hereafter referred to as Specific Applications). Unless otherwise agreed in writing by ROHM in advance, ROHM shall not be in any way responsible or liable for any damages, expenses, or losses incurred by you or third parties arising from the use of ROHM Products for Specific Applications. |
| 3) | Electronic components, including semiconductors, can fail or malfunction at a certain rate. Please be sure to implement, at your own responsibilities, adequate safety measures including but not limited to fail-safe design against physical injury, and damage to any property, which a failure or malfunction of products may cause.                                                                                                    |
| 4) | The information contained in this document, including application circuit examples and their constants, is intended to explain the standard operation and usage of ROHM products, and is not intended to guarantee, either explicitly or implicitly, the operation of the product in the actual equipment it will be used. As a result, you are solely responsible for it, and you must exercise your own independent verification and judgment in the use of such information contained in this document. ROHM shall not be in any way responsible or liable for any damages, expenses, or losses incurred by you or third parties arising from the use of such information.                                                                                                    |
| 5) | When exporting ROHM products or technologies described in this document to other countries, you must abide by the procedures and provisions stipulated in all applicable export laws and regulations, such as the Foreign Exchange and Foreign Trade Act and the US Export Administration Regulations, and follow the necessary procedures in accordance with these provisions.                                                                                                    |
| 6) | The technical information and data described in this document, including typical application circuits, are examples only and are not intended to guarantee to be free from infringement of third parties intellectual property or other rights. ROHM does not grant any license, express or implied, to implement, use, or exploit any intellectual property or other rights owned or controlled by ROHM or any third parties with respect to the information contained herein.                                                                                                    |
| 7) | No part of this document may be reprinted or reproduced in any form by any means without the prior written consent of ROHM.                                                                                                    |
| 8) | All information contained in this document is current as of the date of publication and subject to change without notice. Before purchasing or using ROHM products, please confirm the latest information with the ROHM sales representative.                                                                                                    |
| 9) | ROHM does not warrant that the information contained herein is error-free. ROHM shall not be in any way responsible or liable for any damages, expenses, or losses incurred by you or third parties resulting from errors contained in this document.                                                                                                    |

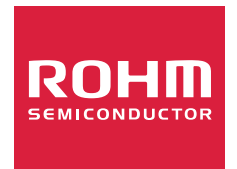

Thank you for your accessing to ROHM product informations. More detail product informations and catalogs are available, please contact us.

## ROHM Customer Support System

https://www.rohm.com/contactus